## To Create a User ID and Password

- 1. Click the link or copy and paste it into your browser: <u>https://public-apps.apexclearing.com/session/#/login/</u>
- 2. Click **Create User ID** in the bottom left corner of the sign in box.
- 3. Please read and follow the instructions on each screen.
- 4. User ID should be at least 6 characters
- 5. Password should be at least 8 characters and contain at least one lower case letter, one upper case letter, one number and one special character, !@#\$%^&\*?
- 6. You will be asked to provide your account number (enter first 8 digits only), your social security number, your email address, one security question, a User ID and a password.

APFX Clearing"

| Sig                                         | gn In to Apex Online                                                                           |
|---------------------------------------------|------------------------------------------------------------------------------------------------|
| Username /                                  | E-mail Address                                                                                 |
| For added se<br>address first. '<br>screen. | curity, please enter your username or e-mail<br>We will request your password on the following |
|                                             | Next                                                                                           |
| Create User I                               | D                                                                                              |

| https://online.apexclearing.com/( × +                                           |  |  |  |  |  |  |
|---------------------------------------------------------------------------------|--|--|--|--|--|--|
| Constant online.apexclearing.com                                                |  |  |  |  |  |  |
| APEXCLEARING                                                                    |  |  |  |  |  |  |
|                                                                                 |  |  |  |  |  |  |
| New User ID Setup                                                               |  |  |  |  |  |  |
| Note                                                                            |  |  |  |  |  |  |
| If you are a Broker, please contact your representative at Apex for assistance. |  |  |  |  |  |  |
| If you are a <b>Client</b> requesting to setup a User ID, please continue.      |  |  |  |  |  |  |
| Cancel Next > >                                                                 |  |  |  |  |  |  |

| • New User ID Setup •                    |                       |           |                 |        |
|------------------------------------------|-----------------------|-----------|-----------------|--------|
| Step                                     | 1                     |           |                 |        |
|                                          |                       |           |                 |        |
| Cancel Next > >                          |                       |           |                 |        |
|                                          |                       |           |                 |        |
| https://online.apexcleari                | ng.com/ X             | ÷)        |                 |        |
| e e e oplin                              | e apexclearing        | LCOM      | _               |        |
| - Crimit                                 | emperendening         | peorit    |                 |        |
| APEXCL                                   | EAR                   | IN        | G               |        |
| -                                        |                       |           |                 |        |
| New User ID Setup                        |                       |           |                 |        |
|                                          |                       |           |                 |        |
|                                          | 0                     |           |                 | Step   |
| To verify your identity, please enter    | the Social Security I | Number fo | r this account. |        |
| Account Number                           |                       | ÷         |                 |        |
| Social Security Number                   | <u> </u>              |           |                 |        |
| Please enter your 9 digit SSN withou     | t dashes.             |           |                 |        |
| Cancel                                   | < < Back              |           | Next > >        |        |
| https://online.anew/leaving/             | rom/ X +              |           |                 |        |
|                                          | pexclearing com       |           |                 |        |
|                                          |                       |           |                 |        |
| APEXCLE                                  | =ARIN                 | ٩G        |                 |        |
|                                          |                       |           |                 |        |
| New User ID Setup                        |                       |           |                 |        |
|                                          |                       |           |                 | Step 3 |
| Please provide a current E-mail Address. |                       |           |                 |        |
| Account Number                           |                       |           |                 |        |
| Please enter a valid e-mail address      | U                     |           |                 |        |
|                                          |                       |           |                 |        |
|                                          |                       | _         |                 |        |

| https://online.apexcle                                                     | aring.com/ × 💮<br>line.apexclearing.com                              | U                                                 |
|----------------------------------------------------------------------------|----------------------------------------------------------------------|---------------------------------------------------|
| APEXC                                                                      | LEARING                                                              |                                                   |
| • New User ID Setup •                                                      |                                                                      |                                                   |
|                                                                            |                                                                      | Step 4                                            |
| ]<br>Please select a question to be as<br>The answer will be required in o | ked if you forget your password.<br>der to have your password reset. |                                                   |
| Account Number                                                             |                                                                      |                                                   |
| Secret Question                                                            | Please Select                                                        | ~                                                 |
| Secret Answer                                                              |                                                                      |                                                   |
| Cancel                                                                     | < < Back Next > >                                                    |                                                   |
| https://online.apexclearing.com/                                           | (+                                                                   |                                                   |
|                                                                            |                                                                      |                                                   |
| PERCLEA                                                                    | RING                                                                 |                                                   |
| New User ID Setup •                                                        |                                                                      |                                                   |
|                                                                            | Step 5                                                               |                                                   |
| ct a new User ID and Password,                                             |                                                                      |                                                   |
| count Number                                                               |                                                                      |                                                   |
| er ID<br>ase enter a User ID (alphanumeric:minimum k                       | ngth of 6).                                                          |                                                   |
| ssword                                                                     |                                                                      |                                                   |
| swords must be at least 8 characters in length                             | and contain at least 1 lower case letter, 1 upper case letter, 1     | digit and 1 special character (e.g. 1@#\$%s^&*~ 1 |
| ancel                                                                      | < Back Finish                                                        |                                                   |

| https://online.apexclearing.com/            | × 🕀                                        |
|---------------------------------------------|--------------------------------------------|
| e 🖉 🔒 online.apexcle                        | aring.com                                  |
| APEXCLEA                                    | RING                                       |
| • New User ID Setup •                       |                                            |
| The User ID has been cr                     | reated successfully!                       |
| Account Number                              |                                            |
| User ID                                     |                                            |
| EMail Address                               |                                            |
| Please use this User ID and the password ye | ou provided when logging on in the future. |
|                                             | Click Here to Start Now!                   |
|                                             | 0                                          |